# 試験アプリインストーラのダウンロード手順

### ※過去に受検をされたことがある場合でも、以下の手順に沿って必ず最新版のインストーラを ダウンロードし、試験アプリをインストールしてください。

#### ■手順書について

- ・GTEC 試験アプリ "gtec\_setup\_<バージョン番号>(.exe)"のダウンロード手順について説明します。
- ・Edge / Chromeの2種類のブラウザでのダウンロード手順について説明します。
- ・この手順書では、GTEC 試験アプリインストーラ"gtec\_setup\_<バージョン番号>(.exe)"を デスクトップ(Desktop)に保存する前提で説明いたしますが、保存場所はデスクトップである必要は ありません。

※お使いのコンピュータによっては多少手順が異なる場合があります。

#### ■ブラウザの種類について

お使いのブラウザの種類を確認して必要な手順を確認してください。

| アイコン | ブラウザの種類                                 |
|------|-----------------------------------------|
| 0    | Edge<br>⇒「Edge でのダウンロード手順」をお読みください。     |
| 9    | Chrome<br>⇒「Chrome でのダウンロード手順」をお読みください。 |

※Internet Explorer は、2022 年 6 月 15 日をもって Microsoft 社のサポートが終了したため、 Edge もしくは Chrome をご利用ください。

### 特設ページからダウンロードする手順(各ブラウザ共通)

 社会人・大学生向け「GTEC」受検案内ページ(大学生向け特設ページ)にアクセスします。
 ◆「GTEC」受検案内ページ(大学生向け特設ページ)URL <a href="https://www.benesse.co.jp/gtec/general/information/univ\_exam.html">https://www.benesse.co.jp/gtec/general/information/univ\_exam.html</a> ※以下のキーワードを参考にしてページを検索してください。

GTEC 大学生向け特設ページ

Q

2. 受検案内ページ内の画面上部にあるページ内リンクボタンから "試験アプリで受検"を選びます。

|                             |          | <受検科目の     | )略称> L=Liste | ening、R=Read | ling、W=Writir    | ıg、S=Speakir |
|-----------------------------|----------|------------|--------------|--------------|------------------|--------------|
| 受検方法<br>(ボタンを押すと、詳細案内に進みます) | 受検<br>科目 | Windows PC | Мас          | iPad         | Andoird<br>タブレット | Chromebook   |
|                             | LR       | 0          | ×            | ×            | ×                | ×            |
| 試験アプリで受検 >>                 | LS       | 0          | ×            | ×            | ×                | ×            |
|                             | LRWS     | 0          | ×            | ×            | ×                | ×            |
|                             | LR       | 0          | 0            | 0            | 0                | 0            |
| 試験WEBで受検 >>                 | LS       | 0          | 0            | ×            | ×                | ×            |
|                             | LRWS     | 0          | 0            | ×            | ×                | ×            |

3. 「試験アプリで受検」パート内の「2-1. 試験アプリをインストールして受検する」の "インストーラの ダウンロード"を選びます。

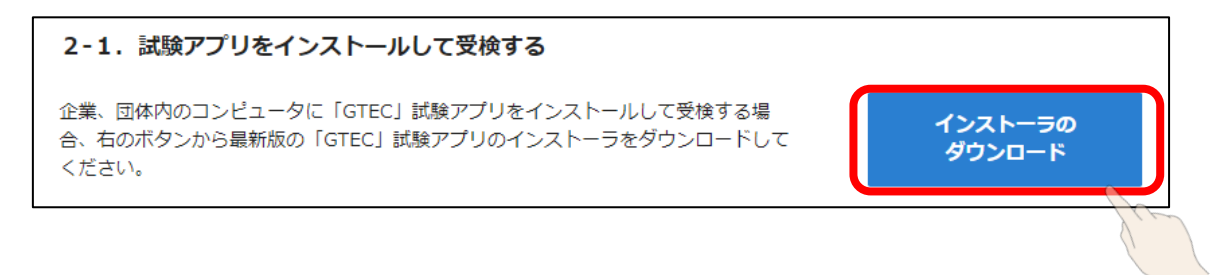

以下、各ブラウザでの手順説明となります。 ※お使いのコンピュータによって表示される画面や手順が多少異なる場合があります。

## Edge でのダウンロード手順

1. "gtec\_setup\_<バージョン番号>(.exe)"のダウンロードが始まり、画面右上にダウンロードの 状況が表示されます。

ダウンロードが終わったら、[ 2 ] マークを押します。

※下図赤枠の位置にカーソルを合わせるとマークが表示されます。

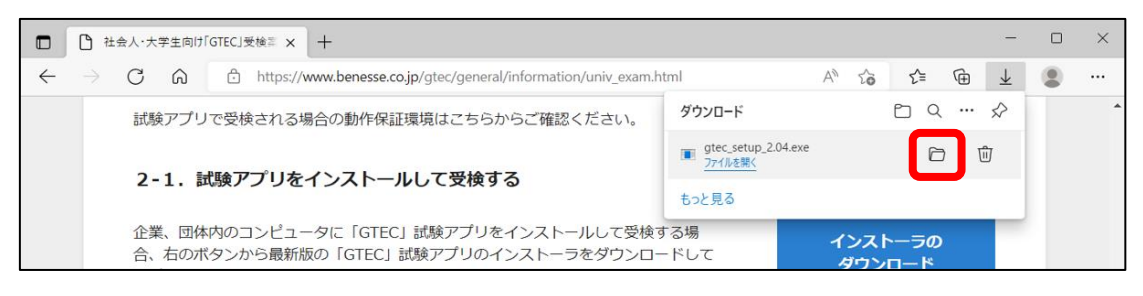

- 保存先のフォルダが開くので"gtec\_setup\_<バージョン番号>(.exe)"を探します。
   "gtec\_setup\_<バージョン番号>(.exe)"を右クリックして表示されるメニューから[コピー]を 選びます。
  - ※ダウンロード先にすでに同じバージョンの"gtec\_setup\_<バージョン番号>(.exe)"が存在する 場合、"gtec\_setup\_<バージョン番号> (2) (.exe)"などの名称で保存がされています。 必ず、新しくダウンロードしたファイルをコピーしてください。

(事前に、過去にダウンロードしたファイルを削除しておくことをお勧めします)

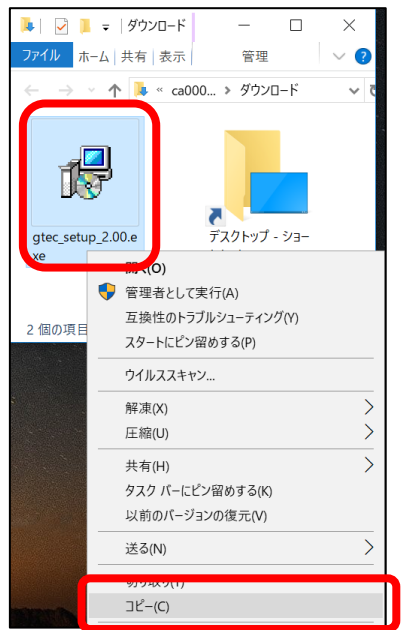

3. デスクトップを表示して何もないところを右クリックし表示されるメニューから[貼り付け]を選びます。

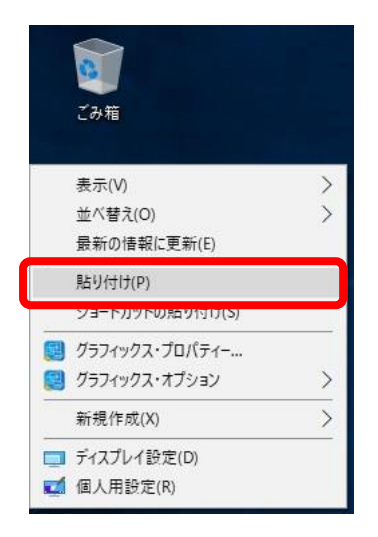

4. デスクトップを表示して"gtec\_setup\_<バージョン番号>(.exe)"のアイコンが作成されていること を確認してください。

※お使いのコンピュータによってアイコンが異なる場合があります。

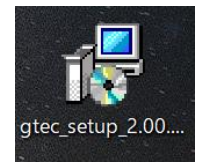

※インストーラのダウンロードが終わったら「試験アプリインストール手順」でインストール手順を確認して ください

### Chrome でのダウンロード手順

1. "gtec\_setup\_<バージョン番号>(.exe)"のダウンロードが始まり、画面左下にダウンロードの 状況が表示されます。

ダウンロードが終わったら、[^] マークを押します。

| 2-1. 試験アプリをインストールして受検する                                                                  |                   | <b>↑</b> |
|------------------------------------------------------------------------------------------|-------------------|----------|
| 企業、団体内のコンピュータに「GTEC」試験アプリをインストールして受検する場合、右のボタンから最新版の「GTEC」試験アプリのインストーラをダウンロードして<br>ください。 | インストーラの<br>ダウンロード | PAGE TOP |
| 覺 gtec_setup_2.03 (2).exe                                                                | ŧ                 | べて表示 X   |

2. [^]ボタンを押して表示されるメニューから[フォルダを開く]を選びます。

| <ul> <li>GTEC試験アプ</li> </ul> | 開く(O)<br>この種類のファイルは常に開く(A) |  |  |  |
|------------------------------|----------------------------|--|--|--|
| 企業、団体内のコンピュ                  | フォルダを開く(S)                 |  |  |  |
| のボタンから最新版のG                  | キャンセル(C)                   |  |  |  |
| 🕼 gtec_setup_2.00.exe        | ~                          |  |  |  |

3. 保存先のフォルダが開くので"gtec\_setup\_<バージョン番号>(.exe)"を探します。

"gtec\_setup\_<バージョン番号>(.exe)"を右クリックして表示されるメニューから[コピー]を

選びます。

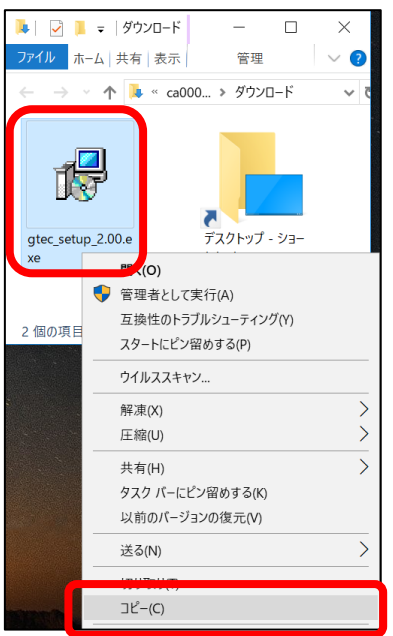

4. デスクトップを表示して何もないところを右クリックし表示されるメニューから[貼り付け]を選びます。

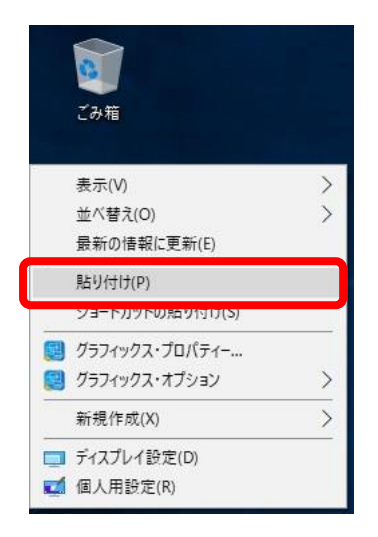

5. デスクトップを表示して"gtec\_setup\_<バージョン番号>(.exe)"のアイコンが作成されていること を確認してください。

※お使いのコンピュータによってアイコンが異なる場合があります。

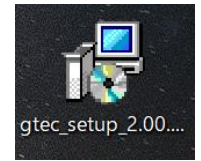

※インストーラのダウンロードが終わったら「試験アプリインストール手順」でインストール手順を確認して ください